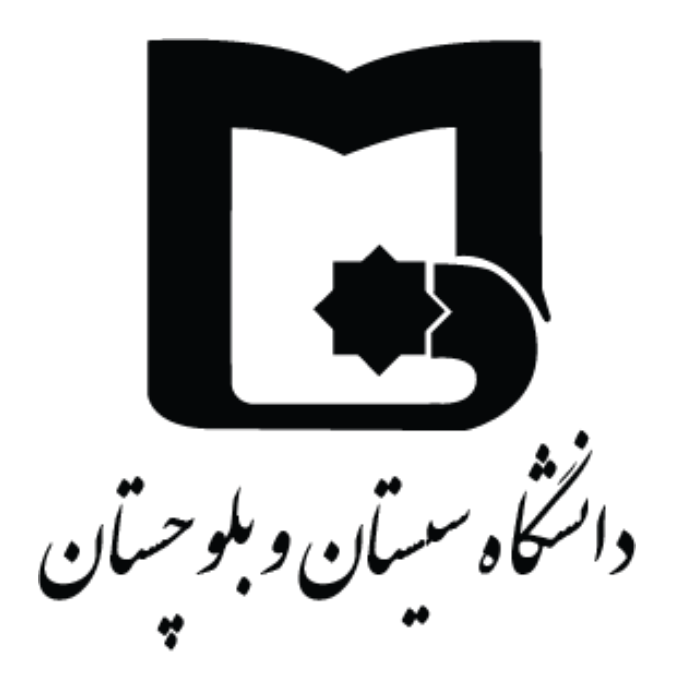

آموزش اتصال به شبکه اینترنت دانشگاه سیستان و بلوچستان

## با برنامه OpenVPN

## نسخه Android

ويژه اساتيد محترم

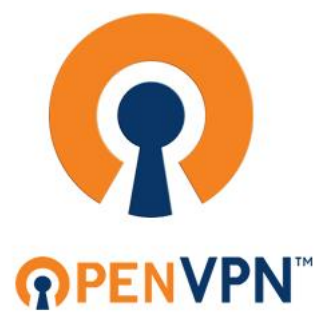

دانشگاه سیستان و بلوچستان / مدیریت فناوری اطلاعات

ابتدا فایل برنامه openvpn را از صفحه "پورتال فناوری اطلاعات، قسمت خدمات اساتید" دانلود و باز نمایید:

آدرس صفحه:

https://itc.usb.ac.ir/ProfServices

لینک دانلود مربوط به قسمت "دانلود vpn برای نسخه جدید اندروید" را انتخاب کنید، محل ذخیره فایل را مشخص کرده و بر روی دکمه ذخیره کلیک نمایید.

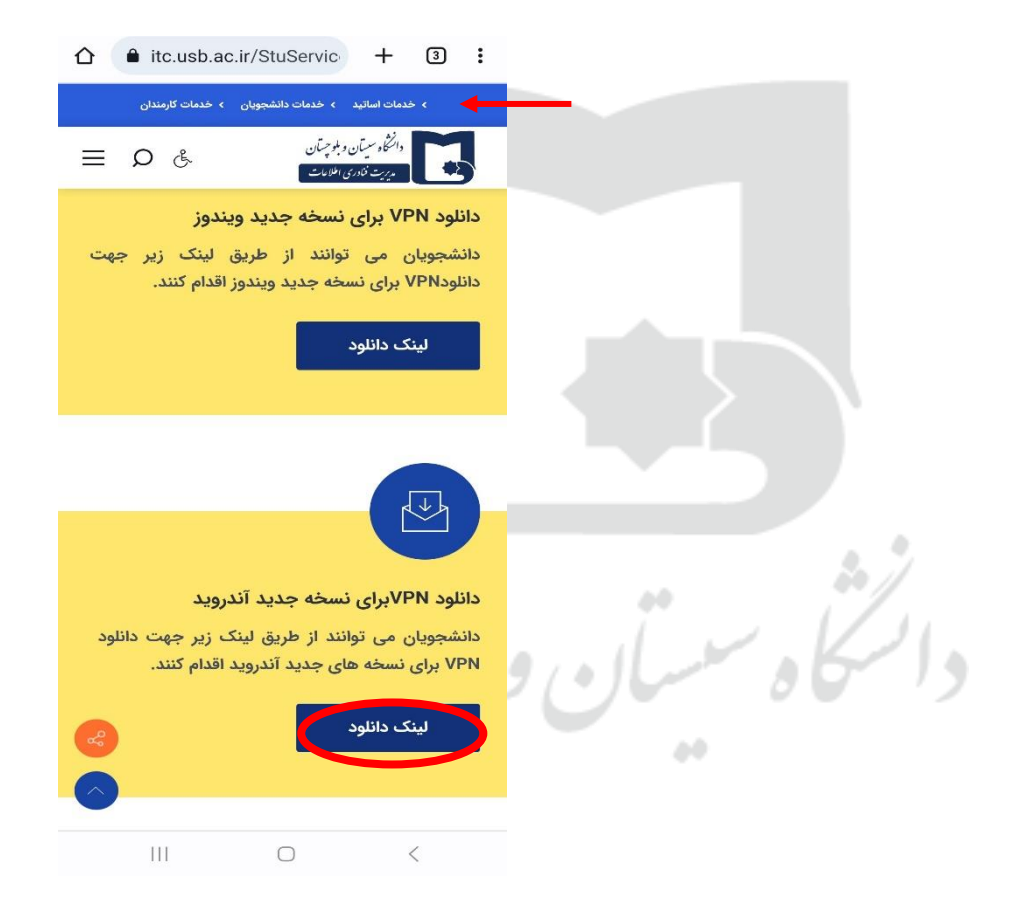

مدیریت فناوری اطلاعات / مدیریت فناوری اطلاعات

پس از اتمام دانلود، فایل را از حالت فشرده خارج نموده و برای نصب برنامه openvpn از طریق فایل مربوطه اقدام نمایید:

|                                                                  | 1 selected                                                        |                                             |
|------------------------------------------------------------------|-------------------------------------------------------------------|---------------------------------------------|
| Downloads 🌣 🤍 🗙                                                  | All Download > application                                        | 1 selected                                  |
| Using 228.68 MB of 111.28 GB                                     |                                                                   | ► Internal storage ► Download ► application |
| All J Audio Mages Other                                          | Apr 15 8:30 AM 2 items                                            | Apr 15 9:45 AM 2 items                      |
| Just now                                                         |                                                                   |                                             |
| application for androids-pgs.rar<br>12.61 MB • itc.usb.ac.ir     |                                                                   |                                             |
| Apr 10, 2023                                                     |                                                                   | Extract file                                |
| net.openvpn.openvpn_3.3.0_(armea :<br>13.23 MB · dl.miniroid.com |                                                                   | application for androids-prof               |
| openvpn-0.7.43.apk<br>38.23 MB + files03.tchspt.com              |                                                                   | Cancel                                      |
| Prof.ovpn<br>4.37 kB • mail-attachment.googleusercont            |                                                                   |                                             |
| Mar 16, 2023                                                     |                                                                   |                                             |
| Hook-VPN-2.7.apk                                                 |                                                                   |                                             |
| Open with ①                                                      |                                                                   | QWERTFOTOF                                  |
|                                                                  |                                                                   | ASDFGHJKL                                   |
| My Files SHAREIt SHAREIt<br>File Browser Zip Extractor           |                                                                   |                                             |
| Just once Always                                                 | Cancel Extract                                                    |                                             |
| III O <                                                          |                                                                   | III O 🗸 📟                                   |
|                                                                  |                                                                   |                                             |
|                                                                  |                                                                   |                                             |
|                                                                  | خاب و برنامه را نصب نمایید:                                       | اکنون فایل نصبی نرم افزار را انت            |
|                                                                  |                                                                   | 3. 1                                        |
|                                                                  | < Q:*                                                             | 17 L                                        |
| 112                                                              | ► Pandroids-prof (1) ► application for androids 🏠                 | 6/10                                        |
|                                                                  | J∓ Name   ↑                                                       |                                             |
|                                                                  | net.openvpn.openvp)_MiniRoid.com.apk   Apr 10 12:59 PM   12:62 MB |                                             |
|                                                                  | prof.ovpn                                                         |                                             |
|                                                                  | Apr 10 10:10 AM 4.27 KB                                           |                                             |
|                                                                  |                                                                   |                                             |
|                                                                  |                                                                   |                                             |
|                                                                  |                                                                   |                                             |
|                                                                  |                                                                   |                                             |
|                                                                  |                                                                   |                                             |
|                                                                  |                                                                   |                                             |
|                                                                  |                                                                   |                                             |
|                                                                  |                                                                   |                                             |
|                                                                  |                                                                   |                                             |
|                                                                  |                                                                   |                                             |
|                                                                  |                                                                   |                                             |
|                                                                  |                                                                   |                                             |
|                                                                  |                                                                   |                                             |
|                                                                  |                                                                   |                                             |

http://itc.usb.ac.ir

انشگاه سیستان و بلوچستان / مدیریت فناوری اطلاعات

پس از نصب، برنامه را باز کرده و برای اتصال به شبکه اینترنت دانشگاه سیستان و بلوچستان فایل مربوط به تنظیمات را طبق مراحل ذیل در برنامه وارد کنید: **OpenVPN Connect** روی قسمت FILE کلیک کرده سپس گزینه BROWSE Import Profile را انتخاب نماييد. URL FILE Drag and drop to upload .OVPN profile. You can import only one profile at a time. سپس فایل prof.ovpn را که همراه با نرم افزار در پوشه **OVPN** مربوطه دانلود شده را انتخاب و وارد نمایید. Q ⊒ 1 selected J∃ Name ↑ BROWSE prof.ovpn Apr 10 10:10 AM 4.27 KB Done III O <

پس از وارد کردن فایل مشخص شده، صفحه ی مربوط به ورود اطلاعات اکانت شما باز می شود: نام کاربری خود را وارد کنید، سپس با انتخاب گزینه save password کادر مربوط به رمز عبور نمایش داده میشود؛ رمز عبور خود را وارد نموده و متصل شوید.

مديريت فناوري اطلاعات

http://itc.usb.ac.ir

دانشگاه سیستان و بلوچستان / مدیریت فناوری اطلاعات

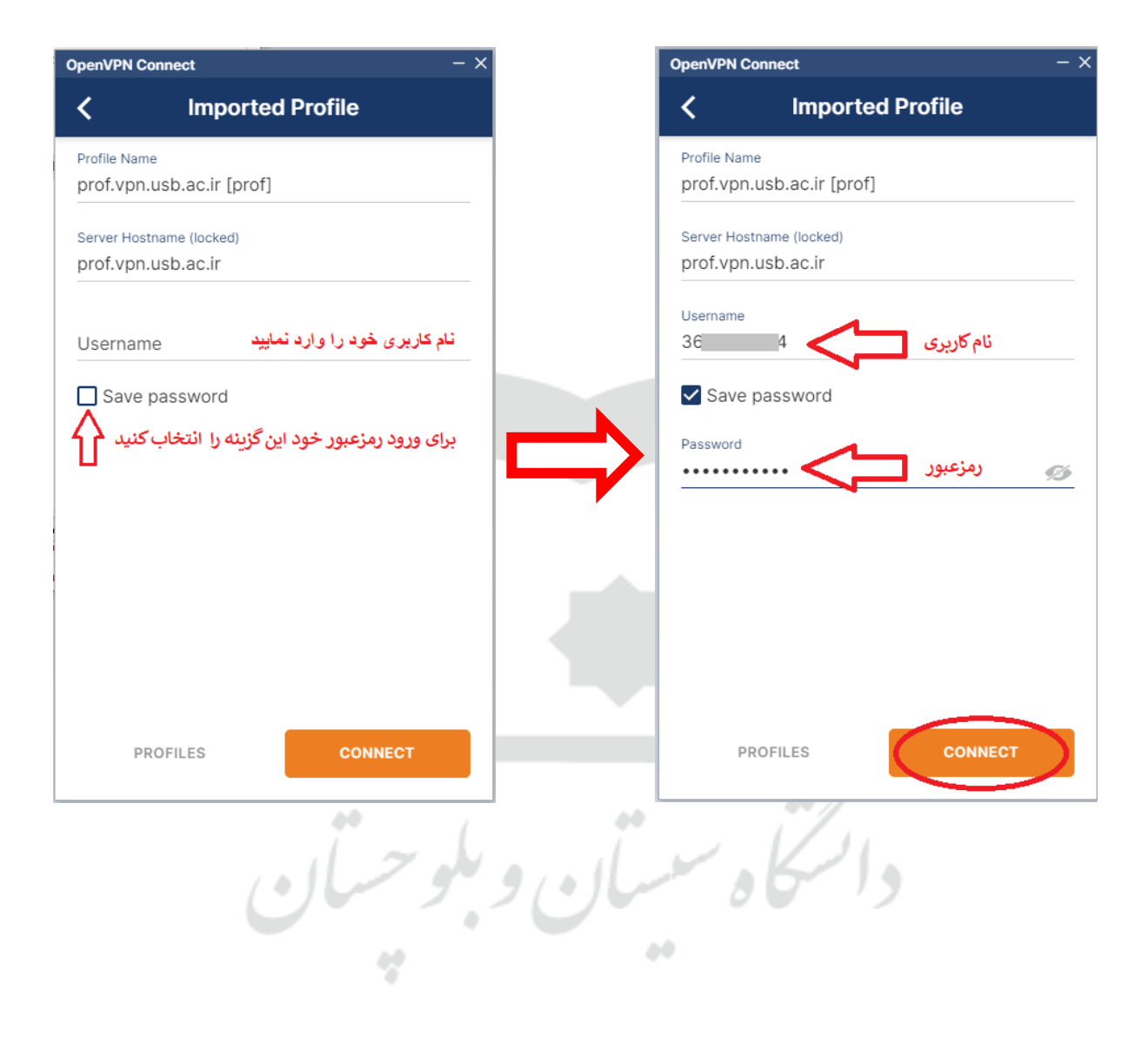

http://itc.usb.ac.ir

مدیریت فناوری اطلاعات / مدیریت فناوری اطلاعات

| CONNECTION STATS                             | وی گزینه مربوطه کلیک کنید. |
|----------------------------------------------|----------------------------|
| DISCONNECTED                                 |                            |
| CONNECTION STATS<br>35KB/s                   |                            |
| 15KB/s                                       |                            |
|                                              |                            |
|                                              |                            |
|                                              |                            |
| B/s                                          |                            |
| YTES IN<br>93 KB/S UT<br>3.59 KB/S           |                            |
| URATION PACKET RECEIVED<br>0:00:05 0 sec ago |                            |
|                                              |                            |
| \$60125024                                   |                            |
| OUR PRIVATE IP 0.191.173.99                  |                            |
| III O <                                      |                            |
|                                              |                            |
|                                              |                            |
|                                              | 2.1                        |
| °° (                                         | ·                          |
| ملوحيه لارم                                  | a collection of the lo     |
|                                              |                            |

http://itc.usb.ac.ir